## Datu importēšana no internetbankas

Pirmais, ko nepieciešams izdarīt — internetbankā XML failā saglabāt atskaiti par bankas operācijām noteiktā periodā kādā no diviem formātiem: FIDAVISTA vai ISO.

| rtes  | Maksājumi      | Kredīts un<br>līzings              | Uzkrājumi un<br>ieguldījumi | Pensija      | E-pakalpojum     | i Meklēšana (     |
|-------|----------------|------------------------------------|-----------------------------|--------------|------------------|-------------------|
| Nor   | ēķinu konti    |                                    |                             |              |                  | 4)? ₫             |
| Konts | 1              |                                    | Datu                        | ms no:       | Datums līdz:     |                   |
| Visi  | konti          | ~                                  | 15.0                        | 07.2016 🛗    | 16.07.2016       | <b>m</b>          |
|       | Periods: 15.07 | 002013182264<br>.2016 - 16.07.2016 | EUR                         |              |                  |                   |
| 🗐 Īss | i 🗄 Detalizēts |                                    | -                           | 🛃 Saglab     | āt kā 🔺          | Drukāt pārskatu 🗸 |
| Veid  | s Datums 🗸     | Maksātājs / Sa                     | ņēmējs                      | .pdf         | .xml ISO         | Summa             |
|       |                |                                    |                             |              | Sākuma atlikums: | +35,741.67 EUR    |
|       | 15 07 2010     | COMMUNICADIO                       |                             | B 0073/163 - | - 01 07 0010 -   | . 70 60           |

Piemēram, lūk, kā tas izskatās uz divu banku piemēra (citās – analoģiski):

Atskaites saglabāšana DnB bankā

| 30.09.11 | MAKSA PAR KONTA APKALPOŠANU  | 112207945-20110930   | 2.50     |
|----------|------------------------------|----------------------|----------|
|          | Valutēšanas datums: 01.10.11 |                      |          |
| 31.10.11 | MAKSA PAR KONTA APKALPOŠANU  | 112207945-20111031   | 2.50     |
|          | Valutēšanas datums: 01.11.11 |                      |          |
|          |                              | Debeta apgrozijums:  | 135.18   |
|          |                              | Kredita apgrozijums: | 12.00    |
|          |                              | Beigu atlikums:      | -6.61    |
|          |                              | FIDAVISTa            | Saglabāt |
|          |                              | FIDAVISTa            |          |

Atskaites saglabāšana Citadele

Pēc tam pārejiet uz sadaļu "Finanses – Operācijas" un nospiediet taustiņu ""Bank", kas izvietots rīkjoslā ekrāna labajā pusē. Pirmais, kas Jums tiks piedāvāts – izvēlēties failu, kuru Jūs pirms tam saglabājāt internetbankā. Uz ekrāna parādīsies zīmējumā attēlotā forma:

| 2620                    | •                                                                                                    |                                                                                                    |                                                                                                    |  |  |  |  |
|-------------------------|----------------------------------------------------------------------------------------------------|----------------------------------------------------------------------------------------------------|----------------------------------------------------------------------------------------------------|--|--|--|--|
| Korespondējošie ko      | onti - caur "/" (identifik                                                                                                    | ācija pēc N                                                                                                    | MR                                                                                                    |  |  |  |  |
| - 53/238                |                                                                                                    |                                                                                                    |                                                                                                    |  |  |  |  |
| Korespondējošie ko      | onti - caur "/" (identifik                                                                                                    | ācija pēc N                                                                                                    | MR                                                                                                    |  |  |  |  |
| - 231                   |                                                                                                    |                                                                                                    |                                                                                                    |  |  |  |  |
| - 7750                  |                                                                                                    |                                                                                                    |                                                                                                    |  |  |  |  |
| ntifikācija pēc maksāju | uma aprakstu                                                                                                    |                                                                                                    |                                                                                                    |  |  |  |  |
| apraksta daļa           | Debets                                                                                                    | Kredīts                                                                                                    | 1                                                                                                    |  |  |  |  |
|                         | 7720                                                                                                    |                                                                                                    |                                                                                                    |  |  |  |  |
|                         | 5721                                                                                                    |                                                                                                    |                                                                                                    |  |  |  |  |
|                         | 5726                                                                                                    |                                                                                                    |                                                                                                    |  |  |  |  |
|                         | 2380 001                                                                                                    |                                                                                                    |                                                                                                    |  |  |  |  |
|                         |                                                                                                    |                                                                                                    |                                                                                                    |  |  |  |  |
|                         | 2620<br>Korespondējošie kr<br>53/238<br>Korespondējošie kr<br>231<br>Koresp. konts:<br>7750<br>ntifikācija pēc maksāju<br>apraksta daļa | 2620 ▼   Korespondējošie konti - caur "/" (identifik   - 53/238   Korespondējošie konti - caur "/" (identifik   - 231   Koresp. konts: -   - 7750   ntifikācija pēc maksājuma aprakstu   apraksta daļa Debets   7720 5721   5726 2380 | 2620 •   Korespondējošie konti - caur "/" (identifikācija pēc N   - 53/238   Korespondējošie konti - caur "/" (identifikācija pēc N   - 231   Koresp. konts: -   - 7750   ntifikācija pēc maksājuma aprakstu   apraksta daļa Debets   Kredīts   7720   5721   5726   2380 |  |  |  |  |

Datu importēšanas forma no internetbankas

Informācijai, kas attēlota lodziņā "Periods", jāatbilst periodam, par kādu Jūs saglabājāt bankas izrakstu. Gadījumā, ja atverot formu, tur norādīts cits periods, Jūs esat izvēlējies nepareizo failu un forma jāaizver un darbība jāatkārto.

Tāpat programmai "jāatpazīst" pašai pareizi jāaizpilda lodziņš "Bankas konts". Tas notiks, ja sadaļā "Konti" pie šā konta ielikta pazīme "B" un ievadīti bankas rekvizīti.

| Kontu saral                                                                                                    | ksts          |                                                                                                    |                                                                                                    |                    |        |                                                                                             |                                                  |                                                                  |                                   |     | - |
|----------------------------------------------------------------------------------------------------|---------------|----------------------------------------------------------------------------------------------------|----------------------------------------------------------------------------------------------------|--------------------|--------|---------------------------------------------------------------------------------------------|--------------------------------------------------|------------------------------------------------------------------|-----------------------------------|-----|---|
| Konts                                                                                                    | An. kods (KA) |                                                                                                    | Nosaukums                                                                                                    | Sāk. atlikums, EUR | Aktīvs | Pasīvs                                                                                      | FR                                               | KJ                                                               | FBNV                              | APM | ? |
| 2610                                                                                                    |               | KASE LVL                                                                                                    |                                                                                                    |                    | 2510   |                                                                                             |                                                  |                                                                  | N V                               | r   |   |
| 2620<br>2690<br>3110<br>3310<br>3410<br>4410<br>4310<br>5110<br>5210 KOI<br>5210 KOI<br>5210 MES<br>5210 MES<br>5210 OLK<br>5217 EME<br>5219 LMT<br>5219 LMT<br>5310 0AN<br>5310 BAN | *1            | NASE EDR<br>DDB NORD<br>VALŪTAS KO<br>PAMATKAPIT<br>LIKUMĀ NOT<br>PĀRSKATA G<br>IEPRIEKŠĒJ<br>CITI UZKRĀ<br>NEIZMANTOT<br>ILGTERMIŅA<br>SIA "KOLEN<br>SIA "KOLEN<br>SIA "KOLEN<br>SIA "MEESS<br>SIA "REVId<br>SIA "EMEM"<br>SIA "EMEM"<br>SIA "EMEM"<br>SIA BALTIC | accorprofi-<br>Konta parametri<br>Konts: Analitikas kods (KA):<br>2620<br>Nosaukums:<br>DnB NORD<br>Bankas konts (IBAN):<br>LV31RIK00002013182264<br>Bankas nosaukums:<br>DNB banka<br>Kods (SWIFT):<br>RIKOLV2X | ×                  |        | - Kontra<br>- Juridis<br>- Fiziskā<br>- Banka<br>- Nauda<br>- Valūta<br>- Valūta<br>- Apmak | ģenta<br>kās per<br>s kont<br>is kont<br>s konts | Korts<br>konts<br>sonas<br>s<br>s<br>s<br>s<br>s<br>s<br>eida ko | x<br>iģēšana<br>as konts<br>konts | A   |   |
| 5310 BIT                                                                                                    |               | SIA "BITE L                                                                                                    | atvija"                                                                                                    | -13.55             | 2340   | 3260                                                                                        |                                                  | J                                                                |                                   |     | - |
| JULO COM                                                                                                    |               | CONFERINGA IO                                                                                                    | J.R.                                                                                                    |                    | 2010   | 5200                                                                                        |                                                  | U                                                                |                                   |     |   |

Konta 2620 (banka) rediģēšanas forma ar bankas rekvizītiem

Tagad apskatīsim pārējo lodziņu saturu (tos pietiek vienreiz aizpildīt, un turpmāk tie Jums tiks piedāvāti pēc noklusējuma).

Lodziņā, kas atrodas pa labi - "Izejošie maksājumi", nepieciešams norādīt kontu grupu, kuru vidū programma meklēs korespondējošo kontu pēc saņēmēja reģistrācijas numura (NMR). Šeit var norādīt nevis vienu, bet vairākas kontu grupas, atdalot tās ar slīpsvītru /. Iepriekš apskatītajā piemērā ir norādītas divas kontu grupas: piegādātāji (53) un atskaites personas (238): **53/238**.

Analoģiski tiek aizpildīti lodziņi pa labi no "Ienākošie maksājumi", tikai šoreiz runa ir par identifikāciju pēc reģistrācijas numura (NMR) nevis kā saņēmējam, bet kā maksātājam.

Lodziņā "Bankas komisija" tiek ievadīts izdevumu konta numurs bankas komisijai (piemēram, **7550**).

Visbeidzot – tabula ar nosaukumu "Korespondējošo kontu identifikācija pēc maksājuma aprakstu". Šeit Jums ir iespēja identificēt korespondējošā konta numuru pēc noteikta atslēgas vārda (vai frāzes) no maksājuma pamata. Piemēram, ja maksājuma pamatā norādīts "Darba algas izmaksa par 2015. gada decembrī", tad pēc atslēgas frāzes "DARBA ALGA" programma sapratīs, ka šās operācijas debetā jāieliek 5610. Atzīmēsim arī, korespondējošā konta identifikācija nav atkarīga no burtu reģistra (proti, no tā, vai tas ievadīts mazajiem vai lielajiem b burtiem).

Tabulas rediģēšana notiek ar taustiņiem **Insert** (ievietot jaunu rindu), **F2** (izlabot rindu) un **Delete** (izdzēst rindu).

Importēšanas process tiek palaists ar taustiņu **Importēt**, kas atrodas formas apakšējā kreisajā stūrī. Rezultātā no internetbankas importētās operācijas tiks pievienotas operāciju kopējā sarakstā. Gadījumā, ja programma nespēja identificēt korespondējošo kontu, tā vietā parādīsies skaitlis 9999. Operācijām, kurās nepieciešams ieviest kaut kādas izmaiņas (piemēram, nav norādīts korespondējošā konta numurs vai arī nav precizēti apmaksāto dokumentu numuru norēķinos ar kontraģentiem), kreisajā pusē nebūs simbola  $\checkmark$ . Pēc nepieciešamo izmaiņu ieviešanas ar **F2** šajām operācijām simbols  $\checkmark$  jāieliek manuāli.

Vēršam Jūsu uzmanību uz vēl vienu momentu. No internetbankas importētajās operācijās lauks "Analītikas kods OA" tiek aizpildīts ar vērtību **>BANK**. Tas ļaus ātri ieraudzīt importētās operācijas sarakstā un atšķirt no tām, kas tikušas ievadītas agrāk. Tomēr pēc tam, kad Jūs visu pārbaudīsiet un pārliecināsieties, ka dati no bankas programmā lejupielādējušies korekti (piemēram, var nospiest **F4** un salīdzināt konta 2620 atlikumu ar bankas izrakstu), mēs iesakām izcelt šīs operācijas un ar funkciju **Ctrl+Alt+pauze** attīrīt lauka "Analītikas kods OA" saturu.

| Fi  | nanses          | Pamatlīd     | zekļi  | Alga        | Sen   | iss   | 🗷 Izeja | J           |         |             |        |             |     |         |
|-----|-----------------|--------------|--------|-------------|-------|-------|---------|-------------|---------|-------------|--------|-------------|-----|---------|
| Ор  | erācijas        | Norēķ        | ini N  | laksājumi   | Celaz | rīmes | Konti   | Va          | lūtu ku | irsi Atskai | tes    | lestatījumi | E   | ₹ Izeja |
| Ope | rāciju sar      | aksta filtrs |        |             |       |       |         |             |         |             |        |             |     |         |
| An. | kods OA:<br>ANK | Periods:     |        | Debets:     |       | OR CR | : Sumr  | na:<br>0.00 |         | Apraksts    | : P\   | /N kods:    |     |         |
| Ope | rāciju sar      | aksts        |        |             |       |       |         |             |         |             |        | 2           |     |         |
| × 1 | Reģ. Id.#       | Datums       | Numurs | An. kods OA | NP    | PVN   | Debets  | Kre         | dīts    | Summa       | Valūta | Summa, EUR  |     |         |
| ~   |                 | 15.07.16     |        | >BANK       |       |       | 2620    | 2310        | BAM     | 108.90      | EUR    | 108.90      | SIA | "BALT.  |
| ~   |                 | 15.07.16     |        | >BANK       |       |       | 2620    | 2311        | FRL     | 108.90      | EUR    | 108.90      | SIA | "Fris   |
| ~   |                 | 15.07.16     |        | >BANK       | 8     |       | 2620    | 2310        | FNS     | 87.12       | EUR    | 87.12       | SIA | "FĒNI   |

Operācijas, kurām laukā "Analītikas kods OA" ir vērtība >BANK

Ja Jūs to neizdarīsiet, tad jau nākamajā datu importēšanā no internetbankas vērtība **>BANK** šai laukā zaudēs jebkādu jēgu un nenozīmēs vairs neko, jo jaunās operācijas (tikko importētās) sajuks ar tām, kuras tika importētas no internetbankas agrāk. Tāpēc, uzskatāmības un ērtības labad darbā ar operāciju sarakstu labāk rīkoties tā, kā iesakām mēs.